## Venue 8 Pro

Felhasználói kézikönyv – Windows 10

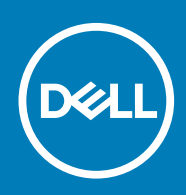

Szabályozó modell: T03D Szabályozó típus: T03D001

May 2020 Mód. A01

#### Megjegyzések, figyelmeztetések és Vigyázat jelzések

i MEGJEGYZÉS: A MEGJEGYZÉSEK olyan fontos tudnivalókat tartalmaznak, amelyek a táblagép biztonságosabb és hatékonyabb használatát segítik.

FIGYELMEZTETÉS: A FIGYELMEZTETÉS hardverhiba vagy adatvesztés lehetőségére hívja fel a figyelmet, egyben közli a probléma elkerülésének módját.

VIGYÁZAT: A VIGYÁZAT jelzés az esetleges tárgyi vagy személyi sérülés, illetve életveszély lehetőségére hívja fel a figyelmet.

© 2015-2020 Dell Inc. vagy leányvállalatai. Minden jog fenntartva. A Dell, az EMC és egyéb védjegyek a Dell Inc. vagy leányvállalatainak védjegyei. Minden egyéb névjegy a vonatkozó vállalatok védjegye lehet.

# Tartalomjegyzék

| 1 Jellemzők                                                           | 5  |
|-----------------------------------------------------------------------|----|
| 2 A táblagép beállítása                                               | 7  |
| A táblaszámítógép töltése                                             | 7  |
| Az áramellátás és akkumulátortöltöttség állapotjelzőjének viselkedése | 7  |
| A tápellátás és az akkumulátor állapotát jelző ikonok                 | 8  |
| A táblaszámítógép bekapcsolása                                        |    |
| A micro-SIM kártya behelyezése                                        | 8  |
| A micro-SIM kártya eltávolítása                                       | 9  |
| microSD kártya behelyezése                                            | 9  |
| A microSD kártya eltávolítása                                         |    |
| Fejhallgató használata                                                | 11 |
| 3 A táblagép használata                                               | 12 |
| A táblagép kikapcsolása                                               | 12 |
| A kezdőképernyőn található bekapcsológombbal                          | 12 |
| A bekapcsológomb használatával                                        | 12 |
| A képernyő kikapcsolása                                               | 12 |
| A kezdőképernyőn található bekapcsológombbal                          | 12 |
| A bekapcsológomb használatával                                        | 12 |
| Kezdőképernyő                                                         |    |
| Wi-Fi                                                                 | 13 |
| A Wi-Fi be- és kikapcsolása                                           | 13 |
| Csatlakozás hálózathoz                                                |    |
| Mobil széles sáv beállítások                                          | 13 |
| Bluetooth                                                             |    |
| A Bluetooth be- és kikapcsolása                                       | 13 |
| Párosítás Bluetooth kapcsolat létesítésére alkalmas eszközökkel       |    |
| Képernyő tájolás                                                      | 14 |
| A képernyő tájolásának rögzítése és feloldása                         | 14 |
| A képernyő fényerejének beállítása                                    | 14 |
| Automatikus beállítás                                                 |    |
| A táblagép szinkronizálása                                            |    |
| Az operációs rendszer visszaállítása                                  |    |
| A táblagép beállításainak helyreállítása                              |    |
| Mozdulatok                                                            | 15 |
| 4 Hibaelhárítás                                                       | 17 |
| Akkumulátor probléma                                                  |    |
| Hálózati probléma                                                     | 17 |
| Érintőképernyő probléma                                               |    |
| Rendszer probléma                                                     |    |
| 5 Belépés a BIOS beállító programba                                   |    |

| Billentyűzettel            |    |
|----------------------------|----|
| Billentyűzet nélkül        |    |
|                            |    |
| 6 Műszaki adatok           |    |
| 7 Hogyan kérhet segítséget | 22 |
| A Dell elérhetőségei       |    |
|                            |    |

## Jellemzők

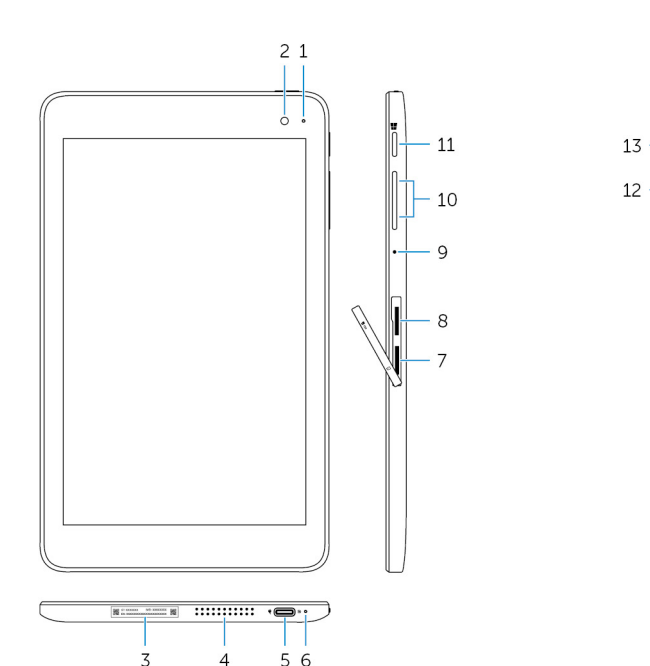

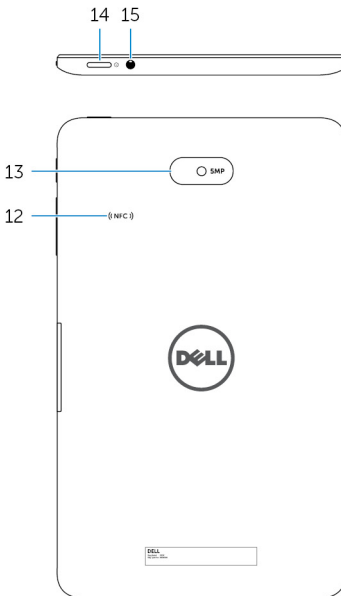

#### Funkció

- 1. Kamera állapotjelzője
- 2. Elülső kamera
- 3. Szervizcímke
- 4. Hangszóró
- 5. USB 3.0 és tápadapter port (USB-C)
- 6. Tápellátás és akkumulátor töltöttségi állapotjelző fény
- 7. micro-SIM kártyafoglalat
- 8. microSD kártyafoglalat
- 9. Mikrofon
- 10. Hangerő-szabályozó gombok (2 db)
- 11. Windows gomb

Akkor világít, amikor az elülső vagy a hátsó kamera használatban van.

Fényképek készítését és videók rögzítését teszi lehetővé.

A szervizcímkét és az expressz szervizkódot tartalmazza, amely szükséges, amikor felveszi a kapcsolatot a Dell-lel.

Audio kimenetet biztosít.

Tápegység csatlakoztatására a táblagép áramellátásához és az akkumulátor feltöltéséhez. Periféria, például tárolóeszköz, nyomtató, képernyő stb. csatlakoztatására. Akár 5 Gb/s sebességű adatátvitelre. () MEGJEGYZÉS: Normál USB, HDMI és DisplayPort eszközök csatlakoztatásához (külön kapható) átalakító szükséges.

A táblagép áramellátásának módját és az akkumulátor töltöttségét jelzi.

micro-SIM kártyát a foglalatba helyezve mobil széles sávú hálózathoz csatlakozhat.

microSD kártya behelyezését teszi lehetővé a táblaszámítógép tárolókapacitásának megnövelése érdekében. A táblaszámítógép maximum 128 GB kapacitású microSD kártyát támogat.

Hangbemenetet biztosít hangfelvételekhez, hanghívásokhoz stb.

Nyomja le a hangerő növeléséhez vagy csökkentéséhez.

- Nyomja meg a Windows kezdőképernyő megnyitásához.
- Nyomja meg a legutóbb használt alkalmazás vagy képernyő gyors eléréséhez.

#### Funkció

| 12. | NFC érzékelő terület (opcionális) | Az NFC (Near Field Communication) funkció lehetővé teszi fájlok<br>vezeték nélküli átvitelét más NFC-kompatibilis eszközökkel.                                                                                                    |
|-----|-----------------------------------|----------------------------------------------------------------------------------------------------|
| 13. | Hátsó kamera                      | Fényképek készítését és videók rögzítését teszi lehetővé.                                                                                                    |
| 14. | Bekapcsológomb                    | <ul> <li>Nyomja meg 2 másodpercig a táblagép bekapcsolásához, ha az ki van kapcsolva.</li> <li>Nyomja meg a táblagép bekapcsolásához, ha az alvó állapotban van.</li> <li>Nyomja meg a táblaszámítógép alvó állapotba történő kapcsolásához, ha az be van kapcsolva.</li> </ul> |
| 15. | Headset port                      | Csatlakozást biztosít fejhallgató, mikrofon, vagy fejhallgató-mikrofon<br>kombináció (headset) számára.                                                                                                    |

VIGYÁZAT: Az ebben a fejezetben ismertetett műveletek megkezdése előtt olvassa el a táblagépéhez kapott biztonsági útmutatót. További gyakorlati tanácsokat a www.dell.com/regulatory\_compliance weboldalon talál.

## A táblaszámítógép töltése

🛆 FIGYELMEZTETÉS: Az akkumulátort 0 °C és 35 °C közötti (32 °F – 95 °F) hőmérsékleten töltse.

FIGYELMEZTETÉS: Kizárólag a mellékelt tápadaptert használja a táblaszámítógép töltéséhez. A nem jóváhagyott tápadapterek vagy kábelek súlyosan károsíthatják a táblaszámítógépet.

i MEGJEGYZÉS: Amikor a táblaszámítógépet kicsomagolja, az akkumulátor nincs teljesen feltöltve.

- 1. A tápkábelt csatlakoztassa a tápadapterre.
- 2. Csatlakoztassa a tápadaptert a táblaszámítógépen lévő tápcsatlakozó aljzatba.
- 3. A tápadaptert csatlakoztassa hálózati feszültségre, és a táblaszámítógépet addig töltse, amíg az akkumulátor teljesen fel nem töltődik.

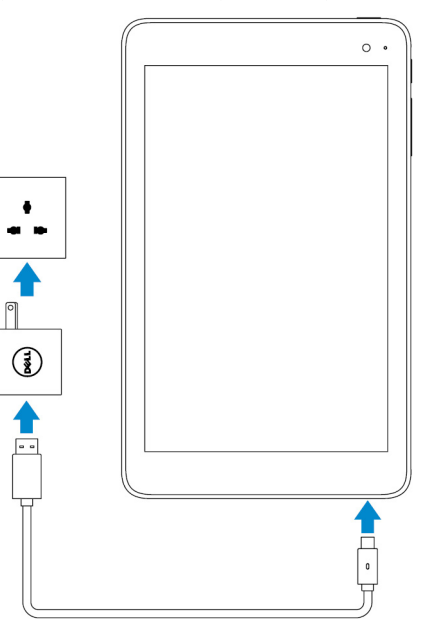

(i) MEGJEGYZÉS: A teljesen lemerült akkumulátor teljes feltöltése körülbelül 4–5 órát vesz igénybe.

# Az áramellátás és akkumulátortöltöttség állapotjelzőjének viselkedése

Az áramellátás és az akkumulátor töltöttségének állapotát a Windows asztal alján megjelenő akkumulátor állapotjelző vagy akkumulátor ikon mutatja:

#### Viselkedés

#### Leírás

Folyamatos fehér fény

Folyamatos sárga fény

Az akkumulátor töltődik.

Az akkumulátor töltöttsége kritikusan alacsony, a táblagép kikapcsol.

(i) MEGJEGYZÉS: Ha kritikusan alacsony töltöttségű vagy nem kellően feltöltött akkumulátorral próbálja bekapcsolni a táblagépet, a Dell embléma villogni kezd a képernyőn, az akkumulátor állapotjelzője 2 másodpercig világít, majd a táblagép kikapcsol.

Nem világít

Az akkumulátor nem töltődik vagy teljesen fel van töltve.

## A tápellátás és az akkumulátor állapotát jelző ikonok

| lkon       | Leírás                                                                        |
|------------|-------------------------------------------------------------------------------|
| Ü          | A táblagép tápellátást kap, az akkumulátor pedig teljesen fel van töltve.     |
| ₩ <b>.</b> | A táblagép tápellátást kap, az akkumulátor pedig töltődik.                    |
| ū          | A táblagép akkumulátorról üzemel, és az akkumulátor merül.                    |
| <b>A</b>   | A táblagép akkumulátorról üzemel, melynek a töltöttségi szintje alacsony.     |
| <b>0</b>   | A táblagép akkumulátorról üzemel, melynek a töltöttségi szintje túl alacsony. |

## A táblaszámítógép bekapcsolása

Az első alkalommal történő bekapcsolása után be kell fejeznie a Windows telepítését, hogy használhassa táblagépet. További tájékoztatásért olvassa el a táblagéphez mellékelt Első lépések útmutatót.

- 1. Nyomja meg 2 másodpercig a bekapcsológombot a táblaszámítógép bekapcsolásához. Megjelenik a zárolási képernyő.
- 2. Csúsztassa fel az ujját a képernyő aljától a bejelentkezési képernyő megjelenítéséhez, válassza ki fiókját, és gépelje be a jelszót a Windows rendszerbe való bejelentkezéshez.
  - (i) MEGJEGYZÉS: Ha a bejelentkezési képernyő nincs engedélyezve, a zárolási képernyőn felfele csúsztatva az ujját a kezdőképernyő jelenik meg.

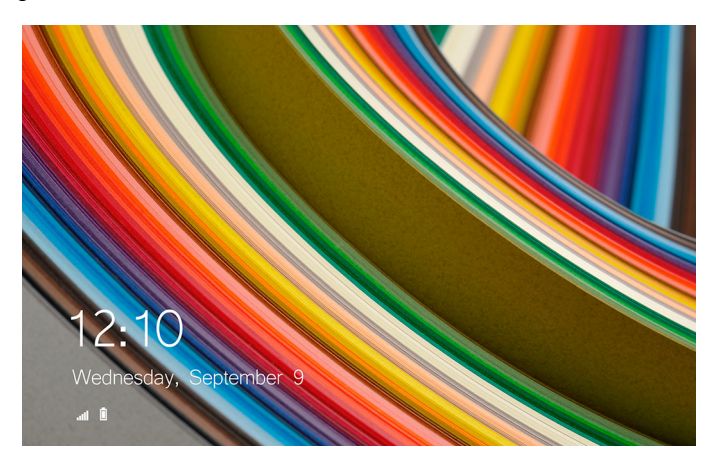

Miután a Windows kezdőképernyő megjelent, a táblaszámítógép készen áll a használatra.

## A micro-SIM kártya behelyezése

1. Nyissa fel a foglalat fedelét, és keresse meg a micro-SIM kártya foglalatát.

FIGYELMEZTETÉS: Gondoskodjon arról, hogy a micro-SIM kártya az ábrán látható módon illeszkedjen a helyére.

2. A micro-SIM kártyát helyezze a foglalatába úgy, hogy a helyére pattanjon.

3. Zárja be a fedelet.

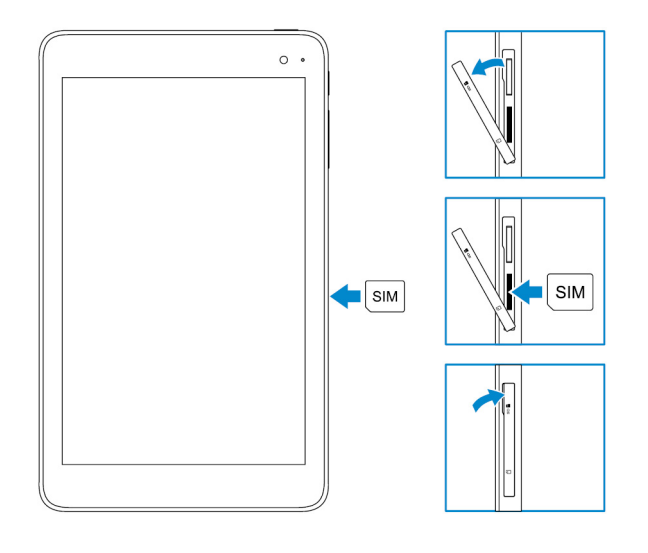

## A micro-SIM kártya eltávolítása

FIGYELMEZTETÉS: A micro-SIM kártya használat közbeni eltávolítása adatvesztéshez vagy az alkalmazás működési hibájához vezethet.

- 1. Nyissa ki a foglalat fedelét.
- Nyomja meg befelé a micro-SIM kártyát a kioldásához. A micro-SIM kártya kilökődik.
- 3. Csúsztassa ki a micro-SIM kártyát a foglalatából.
- 4. Zárja be a fedelet.

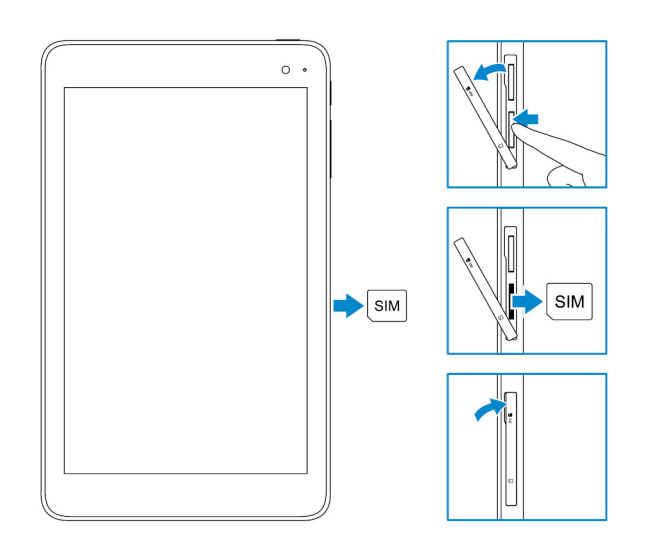

## microSD kártya behelyezése

(i) MEGJEGYZÉS: Kapcsolja ki a táblagépet, mielőtt behelyezi a microSD kártyát.

1. Nyissa ki a foglalat fedelét és keresse meg a microSD kártya foglalatát.

FIGYELMEZTETÉS: Gondoskodjon arról, hogy a microSD kártya az ábrán látható módon illeszkedjen a helyére.

- 2. A microSD kártyát helyezze a foglalatába úgy, hogy a helyére pattanjon.
- 3. Zárja be a fedelet.

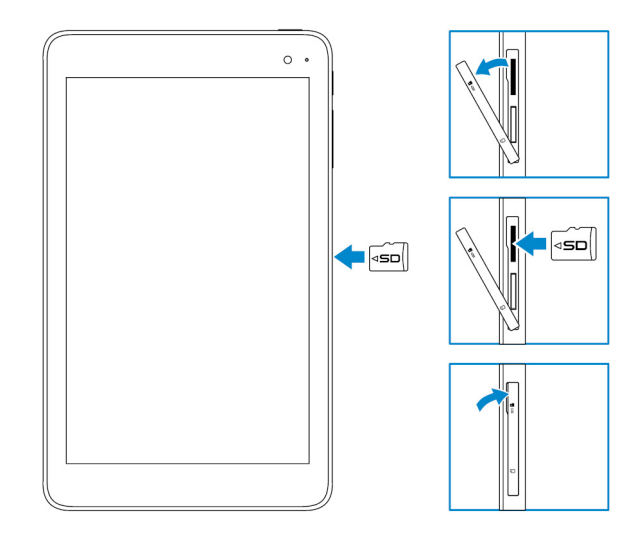

## A microSD kártya eltávolítása

FIGYELMEZTETÉS: Ha a microSD kártyát használat közben távolítja el, azzal adatvesztést vagy alkalmazás hibákat okozhat.

- 1. A Windows asztal jobb alsó sarkában található értesítési területen koppintson a 😡 (Hardver biztonságos eltávolítása és az adathordozó kiadása) lehetőségre.
  - (i) MEGJEGYZÉS: Ha nem látható a Safely Remove Hardware and Eject Media (Hardver biztonságos eltávolítása és az adathordozó kiadása) ikon, érintse meg a Show hidden icons (Rejtett ikonok megjelenítése) elemet az értesítési terület összes ikonjának megjelenítéséhez.
- 2. Koppintson az SD memóriakártya kiadása lehetőségre. Egy üzenet jelenik meg, amely megerősíti, hogy a microSD kártya biztonságosan eltávolítható.

(j) MEGJEGYZÉS: Ha olyan üzenet jelenik meg, amely arról értesít, hogy a microSD kártya nem távolítható el, gondoskodjon arról, hogy a microSD kártyát érintő minden adatátvitel befejeződjön.

- 3. Nyissa ki a foglalat fedelét.
- **4.** A kioldásához a microSD kártyát nyomja be. A microSD kártya kiugrik.
- 5. Csúsztassa ki a microSD kártyát a foglalatából.
- 6. Zárja be a fedelet.

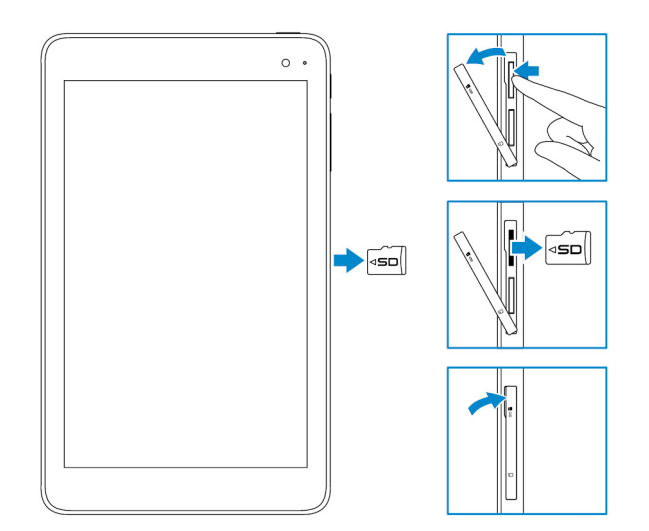

## Fejhallgató használata

#### VIGYÁZAT: Halláskárosodáshoz vezethet, ha hosszan hallgat hangfelvételeket nagy hangerővel.

A táblagép fejhallgató-csatlakozójába fülhallgató, fejhallgató, mikrofon, valamint egyéb audioeszköz csatlakoztatható.

- 1. Csatlakoztassa fejhallgatóját a táblagép fejhallgató-csatlakozójába.
- 2. A fülhallgatókat helyezze a fülébe, és a hangerőt állítsa egy kényelmes szintre.
  - FIGYELMEZTETÉS: A fejhallgató károsodásának elkerülése érdekében a csatlakozót húzza, ne a kábelt, amikor kihúzza azt a táblagépből.
  - (i) MEGJEGYZÉS: Amikor a fejhallgató-csatlakozóba audioeszközt csatlakoztat, a táblagép beépített hangszórója automatikusan elnémul.

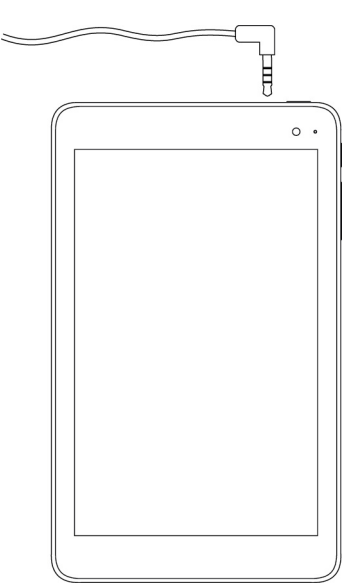

## A táblagép használata

(i) MEGJEGYZÉS: A Windows használatával kapcsolatban további tájékoztatásért lásd: Getting help (Segítségkérés).

## A táblagép kikapcsolása

## A kezdőképernyőn található bekapcsológombbal

- 1. Érintse meg a Start elemet.
- 2. Érintse meg a bekapcsológombot, majd  $\oplus$  —> a Shut down (Leállítás) lehetőséget a táblagép kikapcsolásához.

#### A bekapcsológomb használatával

- 1. Nyomja meg és tartsa lenyomva a bekapcsológombot legalább 4 másodpercig.
- 2. A táblagép kikapcsolásához csúsztassa le az ujjával a leállítást megerősítő képernyőt.

## A képernyő kikapcsolása

### A kezdőképernyőn található bekapcsológombbal

- 1. Érintse meg a Start elemet.
- 2. Érintse meg a bekapcsológombot, majd  $\bigcirc \rightarrow$  a Sleep (Alvás) lehetőséget a képernyő kikapcsolásához.
  - (i) MEGJEGYZÉS: Ha a táblagép készenléti állapotban van, a képernyő bekapcsolásához nyomja meg a bekapcsológombot vagy a Windows gombot.

### A bekapcsológomb használatával

A bekapcsológomb megnyomásával kapcsolhatja ki a képernyőt.

## Kezdőképernyő

A kezdőképernyőn csempék látják el a telepített alkalmazások parancsikonjainak szerepét.

MEGJEGYZÉS: A táblagép üzemmód a Műveletközpont ikonja segítségévek kapcsolható be és ki. Választhatja az automatikus átkapcsolást is PC üzemmódban, ha a táblagép dokkolt állapotba kerül. PC üzemmódban a Start menü lép a kezdőképernyő helyébe. A Windows használatával kapcsolatban további tájékoztatásért lásd: Hogyan kérhet segítséget.

| =       | Life at a glance    |        |             | Play and Explore |   |          |     |         |
|---------|---------------------|--------|-------------|------------------|---|----------|-----|---------|
|         |                     |        | <u> </u>    | õ                |   |          |     |         |
|         | Calendar            | ма     |             | Non              |   |          |     |         |
|         | e<br>Microsoft Edge | Photos | O           |                  |   |          |     |         |
|         | ÷.                  | *      | N           |                  |   |          |     |         |
|         | Weather             | People | OneNote     | Store (Beta)     |   |          |     |         |
| ©<br>I≣ | News                | E      | Movies & TV |                  |   |          |     |         |
| +       |                     |        |             |                  | - | <b>%</b> | . 🗊 | 1.08 AM |

A kezdőképernyőn a csempék valós időben változva és frissülve jelenítik meg a legfrissebb híreket és sporteredményeket, az időjárás változásait, a közösségi hálózatok hírcsatornáit és így tovább.

A kezdőképernyő testreszabásához kedvenc alkalmazásai csempéit is rögzítheti a kezdőképernyőn, beállíthatja kedvenc fotóját háttérképként és így tovább.

## Wi-Fi

#### A Wi-Fi be- és kikapcsolása

- 1. Az ujját a képernyő jobb oldaláról elhúzva jelenítse meg a Műveletközpontot.
- 2. Érintse meg a fra ikont a Wi-Fi be- vagy kikapcsolásához.

## Csatlakozás hálózathoz

- 1. Érintse meg a Wi-Fi ikont 🕼 a képernyő jobb alsó sarkában.
- 2. Az elérhető hálózatok listájában érintse meg azt, amelyikhez kapcsolódni kíván, majd érintse meg a **Connect (Kapcsolódás)** lehetőséget.

## Mobil széles sáv beállítások

- 1. Érintse meg a Hálózat ikont *fr*a képernyő jobb alsó sarkában.
- 2. A Cellular (Celluláris) felirat alatt érintse meg mobil széles sáv szolgáltatójának nevét, majd a Connect (Csatlakozás) lehetőséget.
- 3. A speciális beállításoknál érintse meg a Connect (Csatlakozás) lehetőséget.

## Bluetooth

#### A Bluetooth be- és kikapcsolása

- 1. Az ujját a képernyő jobb oldaláról elhúzva jelenítse meg a Műveletközpontot.
- 2. Érintse meg a **Bluetooth** \* ikont a Bluetooth ki- vagy bekapcsolásához.

# Párosítás Bluetooth kapcsolat létesítésére alkalmas eszközökkel

#### (i) MEGJEGYZÉS: A táblagép nem támogatja a Bluetooth kapcsolatot Apple készülékekkel.

- 1. Kapcsolja be a Bluetooth funkciót. További információkért lásd: A Bluetooth be- és kikapcsolása.
- 2. Az ujját a képernyő jobb oldaláról elhúzva jelenítse meg a Műveletközpontot.
- 3. Érintse meg hosszan a Bluetooth jelet, 🔻 majd érintse meg a Go to settings (Beállítások megnyitása) lehetőséget.

- 4. Az eszközlistában érintse meg a párosítani kívánt eszközt, majd a Pair (Párosítás) lehetőséget.
- 5. Szükség esetén ellenőrizze, hogy a táblagép képernyőjén és a Bluetooth kapcsolat létesítésére alkalmas eszközön megjelenő Bluetooth jelszó egyezik-e.
- 6. Erősítse meg a párosítást a táblagépen és az eszközön is.

(i) MEGJEGYZÉS: Ha egy eszközt sikeresen párosított a táblagéppel, legközelebb automatikusan csatlakozni fog, ha a Bluetooth a táblagépen és az eszközön is be van kapcsolva, és a Bluetooth hatósugarán belül vannak.

## Képernyő tájolás

Az optimális vizuális élmény érdekében a képernyő aszerint vált automatikusan álló és fekvő tájolás között, ahogy Ön a táblagépet tartja. A képernyő automatikus elfordítása kikapcsolható, és fekvő vagy álló tájolásban rögzíthető.

(i) MEGJEGYZÉS: Nem minden alkalmazás támogatja a képernyő automatikus elfordítását, azok egyféle tájolásra készültek.

## A képernyő tájolásának rögzítése és feloldása

- 1. Az ujját a képernyő jobb oldaláról elhúzva jelenítse meg a Műveletközpontot.
- 2. Érintse meg a 🕼 ikont a képernyő tájolásának rögzítéséhez vagy feloldásához.

## A képernyő fényerejének beállítása

- 1. Az ujját a képernyő jobb oldaláról elhúzva jelenítse meg a Műveletközpontot.
- 2. Érintse meg a fényerő ikonját 🔆 a képernyő fényerejének beállításához.

### Automatikus beállítás

A képernyő automatikus fényerő-beállításának be-/kikapcsolása:

- 1. Az ujját a képernyő jobb oldaláról elhúzva jelenítse meg a Műveletközpontot.
- 2. Érintse meg az All Settings (Minden beállítás)  $\clubsuit \rightarrow$  System (Rendszer)  $\rightarrow$  Display (Kijelző) elemet.
- 3. Az Adjust my screen brightness automatically (Automatikus fényerőállítás) csúszka segítségével kapcsolja be vagy ki az automatikus fényerőállítást.

(i) MEGJEGYZÉS: A fényerő a Brightness level (Fényerő) csúszka segítségével kézzel is beállítható.

## A táblagép szinkronizálása

Ha Microsoft fiókjával jelentkezik be az eszközébe, a beállítások – például a Windows- és az alkalmazásbeállítások, illetve a személyes fájlok – automatikusan szinkronizálódnak.

MEGJEGYZÉS: Az eszközök szinkronizálásához azoknak kapcsolódniuk kell az internethez. Helyi fiók használata esetén váltson át Microsoft fiókra a szinkronizáláshoz. A Settings (Beállítások) képernyőn érintse meg az Accounts (Fiókok)

lehetőséget. Az Accounts (Fiókok) képernyőn érintse meg a Manage my Microsoft Account (Saját Microsoft-fiók kezelése) lehetőséget, hogy átváltson a Microsoft fiókra.

A szinkronizálási beállítások testreszabása:

- 1. Az ujját a képernyő jobb oldaláról elhúzva jelenítse meg a Műveletközpontot.
- 2. Érintse meg az All settings (Minden beállítás) lehetőséget 🔅.
- 3. Az Accounts (Fiókok) képernyőn érintse meg a Sync your settings (Beállítások szinkronizálása) lehetőséget az adatok és beállítások szinkronizálási beállításainak megjelenítéséhez.

## Az operációs rendszer visszaállítása

Ha a táblagép nem reagál, kiszámíthatatlanul kezd viselkedni, vagy egyéb szoftveres probléma merül fel, szükség lehet az operációs rendszer visszaállítására. Választhat, hogy a visszaállításnál megőrzi személyes fájljait, vagy az operációs rendszert abba az állapotba állítja vissza, ahogy a Delltől azt átvette.

## A táblagép beállításainak helyreállítása

#### FIGYELMEZTETÉS: Mielőtt folytatja, készítsen biztonsági másolatot minden adatáról.

A táblagépet visszaállíthatja abba az állapotba, amiben átvette, de megtarthatja a saját fájljait is.

- 1. Az ujját a képernyő jobb oldaláról elhúzva jelenítse meg a Műveletközpontot.
- Érintse meg az All Settings (Minden beállítás) <sup>€</sup>C<sup>3</sup> → Update and Security (Frissítés és biztonság) → Visszaállítás lehetőséget.
- 3. A Reset this PC (Gép alaphelyzetbe állítása) alatt érintse meg a Getting started (Kezdőpont) lehetőséget.
- 4. Válassza a Keep my files (Fájlok megtartása) vagy a Remove everything (Minden elem eltávolítása) lehetőséget.
  - (j) MEGJEGYZÉS: Ha a Keep my files (Fájlok megtartása) lehetőséget választja, az összes beállítás és alkalmazás törlődik, de a személyes fájljai megőrződnek. A Remove everything (Minden elem eltávolítása) lehetőség választása esetén törlésre kerül az összes személyes fájlja, az alkalmazások és beállítások is.

5. Kövesse a képernyőn megjelenő utasításokat.

## Mozdulatok

| Mozdulatok                                                                                                    | Funkciók                                                                                                    |
|----------------------------------------------------------------------------------------------------|----------------------------------------------------------------------------------------------------|
| Érintőképernyős kivitel                                                                                                    | <ul> <li>A képernyőn megjelenő elemek kiválasztása, beleértve a lehetőségeket,</li></ul>                                                                                                 |
| Az ujjhegyével koppintson óvatosan a kijelzőre.                                                                                                    | bejegyzéseket, képeket és ikonokat. <li>Alkalmazások elindítása.</li> <li>A képernyőn lévő érintőgombok.</li> <li>Szöveg bevitele a képernyőn megjelenő billentyűzet használatával.</li> |
| Hosszú érintés                                                                                                    | <ul> <li>Az adott elemre vonatkozó részletes információk megjelenítése.</li> <li>Az adott elem helyi menüjének megjelenítése további műveletek</li></ul>                                 |
| Az ujjával hosszan érintse meg a képernyőt.                                                                                                    | végrehajtásához.                                                                                                    |
| <ul> <li>Húzás</li> <li>1. A képernyőn hosszan érintsen meg egy elemet.</li> <li>2. Ujját a képernyőn tartva húzza át a kívánt helyre.</li> <li>3. Az elem elengedéséhez a kívánt helyen emelje fel az ujját a kijelzőről.</li> </ul> | Elemek pl. képek és ikonok áthelyezése a képernyőn.                                                                                                    |

| Mozdulatok                                                                                                    | Funkciók                                                                                                    |
|----------------------------------------------------------------------------------------------------|----------------------------------------------------------------------------------------------------|
| Csúsztatás<br>Az ujját a képernyőn mozgassa függőleges vagy vízszintes<br>irányban.                                             | <ul> <li>A kezdőképernyő, weboldalak, listák, beírt szöveg, képek, kapcsolatok<br/>stb. görgetése.</li> <li>Alkalmazás bezárása. (Az alkalmazást csúsztassa a kijelző aljára).</li> </ul> |
| Nagyítás                                                                                                    | Kép vagy weboldal nagyítása.                                                                                                    |
| A képernyőt érintse meg két ujjával, és az ujjait húzza szét.                                                                   |                                                                                                    |
| Kicsinyítés<br>A képernyőt érintse meg két ujjával és az ujjait húzza<br>össze.                                                 | Kép vagy weboldal kicsinyítése.                                                                                                    |
|                                                                                                    | Objektum elfergetége 00 fektuel                                                                                                    |
| A képernyőt érintse meg két ujjával, majd az ujjait forgassa<br>el az óramutató járásával megegyező vagy ellentétes<br>irányba. |                                                                                                    |

## Hibaelhárítás

4

## Akkumulátor probléma

| Problémák                                                                                                    | Lehetséges okok                                                                                                    | Lehetséges megoldások                                                                                                    |
|----------------------------------------------------------------------------------------------------|----------------------------------------------------------------------------------------------------|----------------------------------------------------------------------------------------------------|
| Az akkumulátor nem töltődik                                                                                                    | A kábelcsatlakozások kilazulhattak.                                                                                                    | <ol> <li>Ellenőrizze a kábelt, a csatlakozókat és<br/>a tápadaptert, hogy megfelelően<br/>csatlakoznak-e.</li> <li>Egy másik eszközt bedugva ellenőrizze,<br/>hogy van-e áram a konnektorban.</li> </ol>                                                                                                    |
|                                                                                                    | A táblagép hőmérséklete alacsonyabb mint<br>0 °C (32 °F) vagy magasabb mint 35 °C<br>(95 °F).                                                                | Az akkumulátort 0 °C és 35 °C közötti (32<br>°F – 95 °F) hőmérsékleten töltse.                                                                                                    |
|                                                                                                    | Az akkumulátor vagy a tápadapter<br>megsérült.                                                                                                    | Forduljon a Dell vállalathoz. Lásd: A Dell elérhetőségei.                                                                                                    |
| Az akkumulátor nem töltődik, ha töltöttsége<br>95% és 99% közötti                                                              | Az akkumulátor az élettartama növelése<br>érdekében karbantartási üzemmódba lépett.                                                                          | <ul> <li>Hagyja 95% alá merülni az<br/>akkumulátort.</li> <li>Indítsa újra a táblagépet. Lásd: A<br/>táblagép kikapcsolása és A táblagép<br/>bekapcsolása.</li> </ul>                                                                                                    |
| Az akkumulátor gyorsan lemerül, még akkor<br>is, amikor a táblagép alvó módban van                                             | Ha a táblagép nincs olyan hálózat<br>közelében, amelyre csatlakozni tudna, akkor<br>folyamatosan keresi a bázisállomásokat, ami<br>lemeríti az akkumulátort. | <ul> <li>Átmenetileg kapcsolja ki a táblagépet.</li> <li>A táblagépet vigye olyan helyre, ahol<br/>hálózatra tud csatlakozni, vagy<br/>átmenetileg kapcsolja ki a vezeték<br/>nélküli kapcsolat funkciót.</li> <li>Kapcsolja ki a Wi-Fi vagy a mobil széles<br/>sávú funkciót, ha nincs a közelben<br/>vezeték nélküli hálózat.</li> <li>Váltson repülőgép üzemmódra.</li> </ul> |
| Az akkumulátortöltöttségi értékek nem<br>pontosak                                                                              | A táblagépet vigye olyan helyre, ahol<br>hálózatra tud csatlakozni, vagy átmenetileg                                                                         | <ul> <li>Nyomja 10 másodpercig a<br/>bekapcsológombot a táblagép</li> </ul>                                                                                                    |
| Az akkumulátor teljesen fel van töltve (az<br>akkumulátor töltöttsége 100%), de az<br>akkumulátortöltés állapotjelzője világít | funkciót.                                                                                                    | kényszerített kikapcsolásához és az<br>akkumulátortöltöttség új<br>referenciaértékének beállításához (ne a<br>Windows normál leállítási eljárását                                                                                                    |
| Az akkumulátortöltöttség 90%-ról a töltés<br>során 100%-ra ugrik                                                               |                                                                                                    | <ul> <li>kövesse).</li> <li>Végezzen el egy teljes akkumulátor<br/>töltési/lemerítési ciklust az<br/>akkumulátortöltöttség újrakalibrálásához<br/>úgy, hogy teljesen feltölti a táblagépet,<br/>majd addig használja, amíg magától ki<br/>nem kapcsol.</li> </ul>                                                                                                    |

## Hálózati probléma

|--|

| Nincs vezeték nélküli kapcsolat        |                             | <ul> <li>Ellenőrizze, hogy a vezeték nélküli rádió<br/>be van-e kapcsolva. Lásd: Wi-Fi.</li> <li>Próbáljon meg közelebb menni a<br/>vezeték nélküli hozzáférési ponthoz.</li> </ul>                                                    |
|----------------------------------------|-----------------------------|----------------------------------------------------------------------------------------------------|
| Lassú internetkapcsolat                | A jelerősség nem elég erős. | Forduljon internetszolgáltatójához (ISP).                                                                                                    |
| Nem lehet Bluetooth eszközt párosítani |                             | <ul> <li>Gondoskodjon róla, hogy a Bluetooth<br/>funkció a táblagépen és a párosítani<br/>kívánt eszközön is be legyen kapcsolva.</li> <li>Gondoskodjon róla, hogy a készülékek a<br/>Bluetooth hatósugarán belül legyenek.</li> </ul> |

# Érintőképernyő probléma

| Problémák                                               | Lehetséges okok                                                                                                    | Lehetséges megoldások                                                                                                    |
|---------------------------------------------------------|----------------------------------------------------------------------------------------------------|----------------------------------------------------------------------------------------------------|
| Az érintőképernyő lassan vagy nem<br>megfelelően reagál | <ul> <li>A képernyő koszos.</li> <li>Az érintéses utasítások észlelését a<br/>táblagép képernyőjére feltett védőfólia<br/>is akadályozhatja.</li> </ul> | <ul> <li>Nedvesítsen meg egy puha,<br/>szöszmentes ruhát vízzel vagy<br/>képernyőtisztítóval, és törölje le a<br/>táblagép felületét. Kerülje, hogy a<br/>ruháról víz szivárogjon a táblagép<br/>csatlakozóiba vagy gombjai köré.</li> <li>Nedvesítsen meg egy puha,<br/>szöszmentes ruhát vízzel vagy<br/>képernyőtisztítóval, és törölje le a<br/>táblagép felületét. Kerülje, hogy a<br/>ruháról víz szivárogjon a táblagép<br/>csatlakozóiba vagy gombjai köré.</li> </ul> |

## Rendszer probléma

| Problémák                                            | Lehetséges okok                   | Lehetséges megoldások                                                                                                    |
|------------------------------------------------------|-----------------------------------|----------------------------------------------------------------------------------------------------|
| A táblagép nem kapcsol be                            | Az akkumulátor teljesen lemerült. | <ul> <li>Töltse legalább 4 órán keresztül a<br/>táblagépet.</li> <li>Nyomja meg és tartsa 2 másodpercig<br/>lenyomva a bekapcsológombot.</li> </ul>                                                          |
| A táblagép nem kapcsol ki                            |                                   | Nyomja 10 másodpercig a<br>bekapcsológombot a táblagép kényszerített<br>kikapcsolásához.                                                                                                    |
| A táblagép lezár                                     |                                   | Nyomja 10 másodpercig a<br>bekapcsológombot a táblagép kényszerített<br>kikapcsolásához.                                                                                                    |
| A táblagép nem reagál vagy különösen<br>viselkedik   |                                   | <ul> <li>Indítsa újra a táblagépet. Lásd: A<br/>táblagép kikapcsolása és A táblagép<br/>bekapcsolása.</li> <li>Végezze el a táblagép frissítését. Lásd:<br/>Az operációs rendszer visszaállítása.</li> </ul> |
| A Windows nem indul el a táblagépen                  |                                   | Forduljon a Dell ügyfélszolgálatához.<br>Látogasson el a <b>www.dell.com/</b><br>contactdell weboldalra.                                                                                                    |
| Egy szoftver vagy funkció nem működik<br>megfelelően |                                   | A háttérben szoftverfrissítések töltődhettek<br>le. Indítsa újra a táblagépet.                                                                                                    |

## 5

## Belépés a BIOS beállító programba

## Billentyűzettel

- 1. A táblagépet csatlakoztassa a billentyűzet dokkolóra, vagy a táblagépre csatlakoztasson egy USB billentyűzetet.
- 2. A bekapcsológombbal kapcsolhatja be a táblagépet.
- 3. Amikor a DELL embléma megjelenik, nyomja meg az F2 billentyűt.

## Billentyűzet nélkül

- 1. A bekapcsológombbal kapcsolhatja be a táblagépet.
- 2. Amikor a képernyőn megjelenik a Dell embléma, nyomja meg a hangerőnövelő gombot.
- 3. Amikor az F12 rendszerindítási menü megjelenik, a hangerőnövelő gombbal válassza ki a BIOS Setup (BIOS beállítás) lehetőséget.
- 4. A hangerőnövelő gombot megnyomva lépjen be a BIOS beállító programba.

# Műszaki adatok

| Méretek és súly                                                                                  |                                                                                              |                                                     |                                                                                                    |                                                                        |
|--------------------------------------------------------------------------------------------------|----------------------------------------------------------------------------------------------|-----------------------------------------------------|----------------------------------------------------------------------------------------------------|------------------------------------------------------------------------|
| Magasság                                                                                         |                                                                                              | 216 mm (8,50 hüvel                                  | /k)                                                                                                    |                                                                        |
| Szélesség                                                                                        |                                                                                              | 130 mm (5,11 hüvely                                 | k)                                                                                                    |                                                                        |
| Mélység                                                                                          |                                                                                              | 9,45 mm (0,37 hüve                                  | lyk)                                                                                                    |                                                                        |
| Súly (ma                                                                                         | aximum):                                                                                     |                                                     |                                                                                                    |                                                                        |
|                                                                                                  | WiFi                                                                                         |                                                     | 0,395 kg (0,87 lb)                                                                                                    |                                                                        |
|                                                                                                  | WWAN                                                                                         |                                                     | 0,405 kg (0,89 lb)                                                                                                    |                                                                        |
| Rendsz                                                                                           | erinformáció                                                                                 |                                                     |                                                                                                    |                                                                        |
| Processzor                                                                                       |                                                                                              |                                                     | Intel Cherry Trail-T (                                                                                                    | CPU Z8500                                                              |
| Operációs rendszer                                                                               |                                                                                              | <ul> <li>Windows 8.1</li> <li>Windows 10</li> </ul> |                                                                                                    |                                                                        |
| RAM                                                                                              |                                                                                              |                                                     | LPDDR3                                                                                                    |                                                                        |
| Tárolási                                                                                         |                                                                                              | <ul> <li>32 GB eMMC</li> <li>64 GB eMMC</li> </ul>  |                                                                                                    |                                                                        |
| Memór                                                                                            | ia                                                                                           |                                                     |                                                                                                    |                                                                        |
| Típus                                                                                            |                                                                                              | Típus                                               |                                                                                                    |                                                                        |
| Sebesség                                                                                         |                                                                                              |                                                     |                                                                                                    |                                                                        |
| Sebessé                                                                                          | g                                                                                            |                                                     | 1600 MHz                                                                                                    |                                                                        |
| Sebessé<br>Támoga                                                                                | eg<br>tott konfigurációk                                                                     |                                                     | 1600 MHz<br>2 GB és 4GB                                                                                                    |                                                                        |
| Sebessé<br>Támoga                                                                                | eg<br>tott konfigurációk<br><b>ás csatlakozók</b>                                            |                                                     | 1600 MHz<br>2 GB és 4GB                                                                                                    |                                                                        |
| Sebessé<br>Támoga<br><b>Portok</b><br>Audio                                                      | eg<br>tott konfigurációk<br><b>és csatlakozók</b>                                            |                                                     | 1600 MHz<br>2 GB és 4GB<br>Egy headset (feihalk                                                                                                    | pató és mikrofon kombinált) port                                       |
| Sebessé<br>Támoga<br><b>Portok</b><br>Audio<br>microSD                                           | eg<br>tott konfigurációk<br><b>és csatlakozók</b>                                            |                                                     | 1600 MHz<br>2 GB és 4GB<br>Egy headset (fejhall<br>Egy microSD kártya                                                                                    | gató és mikrofon kombinált) port                                       |
| Sebessé<br>Támoga<br>Portok<br>Audio<br>microSE<br>micro-Si                                      | 2g<br>tott konfigurációk<br><b>és csatlakozók</b><br>) kártya<br>IM kártya                   |                                                     | 1600 MHz<br>2 GB és 4GB<br>Egy headset (fejhallo<br>Egy microSD kártya<br>Egy micro-SIM kártya                                                           | gató és mikrofon kombinált) port<br><sup>f</sup> oglalat<br>rafoglalat |
| Sebessé<br>Támoga<br>Portok<br>Audio<br>microSE<br>Micro-SI<br>USB                               | 2g<br>tott konfigurációk<br>és csatlakozók<br>) kártya<br>IM kártya                          |                                                     | 1600 MHz<br>2 GB és 4GB<br>Egy headset (fejhallo<br>Egy microSD kártya<br>Egy micro-SIM kárty<br>Egy USB Type C                                          | gató és mikrofon kombinált) port<br>Toglalat<br>Yafoglalat             |
| Sebessé<br>Támoga<br>Portok<br>Audio<br>microSD<br>micro-SI<br>USB                               | g<br>tott konfigurációk<br><b>és csatlakozók</b><br>) kártya<br>IM kártya                    |                                                     | 1600 MHz<br>2 GB és 4GB<br>Egy headset (fejhall<br>Egy microSD kártya<br>Egy micro-SIM kárty<br>Egy USB Type C                                           | gató és mikrofon kombinált) port<br><sup>;</sup> oglalat<br>rafoglalat |
| Sebessé<br>Támoga<br>Portok<br>Audio<br>microSE<br>micro-SI<br>USB                               | 2g<br>tott konfigurációk<br>és csatlakozók<br>) kártya<br>IM kártya<br>Imikáció              |                                                     | 1600 MHz<br>2 GB és 4GB<br>Egy headset (fejhall<br>Egy microSD kártya<br>Egy micro-SIM kárty<br>Egy USB Type C                                           | gató és mikrofon kombinált) port<br><sup>r</sup> oglalat<br>rafoglalat |
| Sebessé<br>Támoga<br>Portok<br>Audio<br>microSD<br>micro-SI<br>USB<br>Kommu<br>Wi-Fi             | 2g<br>tott konfigurációk<br>és csatlakozók<br>) kártya<br>IM kártya<br>Imikáció              |                                                     | 1600 MHz<br>2 GB és 4GB<br>Egy headset (fejhallo<br>Egy microSD kártya<br>Egy micro-SIM kárty<br>Egy USB Type C<br>Dual-band 802.11b/o                   | gató és mikrofon kombinált) port<br>foglalat<br>rafoglalat<br>g/n/ac   |
| Sebessé<br>Támoga<br>Portok<br>Audio<br>microSD<br>micro-SI<br>USB<br>Kommu<br>Wi-Fi<br>Bluetoot | 2g<br>tott konfigurációk<br>és csatlakozók<br>) kártya<br>IM kártya<br>IM kártya<br>Inikáció |                                                     | 1600 MHz<br>2 GB és 4GB<br>Egy headset (fejhall<br>Egy microSD kártya<br>Egy micro-SIM kárty<br>Egy USB Type C<br>Dual-band 802.11b/<br>Bluetooth 4.1 LE | gató és mikrofon kombinált) port<br>foglalat<br>rafoglalat<br>g/n/ac   |

| Kijelző                |                                                              |                                                              |
|------------------------|--------------------------------------------------------------|--------------------------------------------------------------|
|                        | 8" WXGA                                                      | 8" WUXGA                                                     |
| Típus                  | TFT LCD (széles betekintési szöget biztosító<br>technológia) | TFT LCD (széles betekintési szöget biztosító<br>technológia) |
| Fényesség (jellemzően) | 400 nit                                                      | 400 nit                                                      |
| Méretek:               |                                                              |                                                              |

| Kijelző                   |                     |                            |                            |
|---------------------------|---------------------|----------------------------|----------------------------|
|                           | Magasság (maximum)  | 184,90 mm (7,28 hüvelyk)   | 184,90 mm (7,28 hüvelyk)   |
|                           | Szélesség (maximum) | 114,90 mm (4,52 hüvelyk)   | 114,90 mm (4,52 hüvelyk)   |
|                           | Átló                | 203,20 mm (8 hüvelyk)      | 203,20 mm (8 hüvelyk)      |
| Natív felbontás           |                     | 800 × 1280                 | 1200 x 1920                |
| Megapixel                 |                     | 1,0                        | 2,3                        |
| Képpont per hüvelyk (PPI) |                     | 189                        | 283                        |
| Kontraszt arány (minimum) |                     | 800:1                      | 800:1                      |
| Válaszidő (maximum)       |                     | 30 ms                      | 30 ms                      |
| Frissítési sebesség       |                     | 60 Hz                      | 60 Hz                      |
| Színmélység               |                     | True 8 bites               | True 8 bites               |
|                           |                     |                            |                            |
| Kam                       | iera                |                            |                            |
| Web                       | okamera típusa      | Előre néző kamera          | Hátra néző kamera          |
| Kam                       | eratípus            | FHD fixfókuszos            | 5 M autofókuszos           |
| Érzékelő típusa           |                     | CMOS érzékelő technológia  | CMOS érzékelő technológia  |
| Vide                      | ó felbontás         | Max. 1920 x 1080 (2,1 MP)  | Max. 1920 x 1080 (2,1 MP)  |
| Állók                     | ép felbontás        | Max. 1920 x 1080 (2,1 MP)  | Max. 2592 x 1944 (5 MP)    |
| Képr                      | rögzítési sebesség  | Max. 30 képkocka/másodperc | Max. 30 képkocka/másodperc |

| Tápadapter                   |                              |                                                  |  |
|------------------------------|------------------------------|--------------------------------------------------|--|
| Bemeneti feszültség          |                              | 100 VAC-240 VAC                                  |  |
| Bemeneti frekvencia          |                              | 50 Hz-60 Hz                                      |  |
| Bemeneti áramerősség         |                              | 0,3 A                                            |  |
| Kimeneti áramerősség         |                              | 2,0 A                                            |  |
| Névleges kimeneti feszültség |                              | 5,0 VDC                                          |  |
| Hőmérséklet-tartomány:       |                              |                                                  |  |
|                              | Üzemi                        | 0°C és 40°C között (32°F és 104°F között)        |  |
|                              | Tárolási                     | –40 °C és 70 °C között (–40 °F és 158 °F között) |  |
|                              |                              |                                                  |  |
| Környezeti követelmények     |                              |                                                  |  |
| Hőmérs                       | éklet-tartomány:             |                                                  |  |
|                              | Üzemi                        | 0 °C és 35 °C között (32 °F és 95 °F között)     |  |
| 2                            | Készenléti                   | –40 °C és 65 °C között (–40 °F és 149 °F között) |  |
| Relatív p                    | -<br>páratartalom (maximum): |                                                  |  |
|                              | Üzemi                        | 10% - 90% (nem lecsapódó)                        |  |
|                              | Készenléti                   | 5% - 95% (nem lecsapódó)                         |  |

Tengerszint feletti magasság (maximum, nyomás nélküli):

Üzemi

Tárolási

-15,20 m és 3048 m (-50 láb és 10 000 láb) között

–15,20 m és 10 668 m között (–50 láb és 35 000 láb) között

7

# Hogyan kérhet segítséget

## Mire támaszkodhat a probléma önálló megoldása során

A probléma önálló megoldását szolgáló alábbi források révén juthat a Dell termékekkel és szolgáltatásokkal kapcsolatos információhoz és segítséghez:

| A Dell termékekre és szolgáltatásokra vonatkozó információk                                                                                                    | www.dell.com                                                                                                    |
|----------------------------------------------------------------------------------------------------|----------------------------------------------------------------------------------------------------|
| Dell súgó és támogatás alkalmazás                                                                                                    | ড়                                                                                                    |
| Kezdő lépések alkalmazás                                                                                                    | *                                                                                                    |
| Súgó és tippek alkalmazás                                                                                                    | 0                                                                                                    |
| A súgó elérése                                                                                                    | A Windows keresőmezőbe írja be a következőt: <b>Help and Support</b> (Súgó és támogatás), majd érintse meg az <b>Enter</b> gombot. |
| Az operációs rendszer online súgója                                                                                                    | www.dell.com/support/windows                                                                                                    |
| Hibaelhárítási információk, felhasználói kézikönyvek, beállítási<br>utasítások, termékspecifikációk, műszaki segítséget nyújtó blogok,<br>illesztőprogramok, szoftverfrissítések stb. | www.dell.com/support                                                                                                    |
| Információk az operációs rendszerre, a táblagép beállítására és<br>használatára, az adatok biztonsági mentésére, diagnosztikára stb.<br>vonatkozóan.                                  | Lásd: Me and My Dell (Én és a Dell számítógépem) a www.dell.com/support/manuals weboldalon.                                        |

## A Dell elérhetőségei

A Dell megkeresése kereskedelmi, műszaki segítségnyújtási vagy ügyfélszolgálati ügyben:

- 1. Látogasson el a www.dell.com/contactdell weboldalra.
- 2. Ellenőrizze, hogy az adott ország vagy régió szerepel-e a Choose A Country/Region (Válasszon országot/régiót) legördülő menüben a lap alján.
- **3.** Válassza ki a kívánalmainak megfelelő szolgáltatást vagy támogatási hivatkozást, vagy az Önnek legkényelmesebb módot a Dell megkeresésére.

A Dell különféle online és telefonos támogatási és szolgáltatási lehetőséget kínál. Ezek elérhetősége országtól és terméktől függ, az Ön tartózkodási helyén nem feltétlenül elérhető mindegyik.

(j) MEGJEGYZÉS: Amennyiben nem rendelkezik aktív internetkapcsolattal, elérhetőségeinket megtalálhatja a vásárlást igazoló nyugtán, a csomagoláson, a számlán vagy a Dell termékkatalógusban.

# 8

# A szervizcímke és az expressz szervizkód helye

Ha a Dell ügyfélszolgálatához fordul vagy műszaki segítségnyújtást kér, meg kell adnia táblagépe szervizcímkéjének adatait és az expressz szervizkódot.

(i) MEGJEGYZÉS: A telefonrendszer arra fogja kérni, hogy a hívás hatékony kezelése érdekében adja meg az expressz szervizkódot.

A táblagép szervizcímkéjét és expressz szervizkódját a táblagép alján lévő címkén találja.

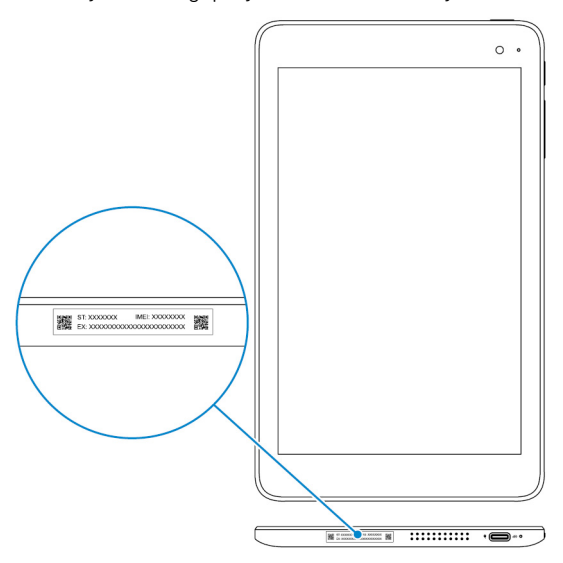